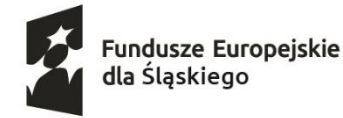

Dofinansowane przez Unię Europejską

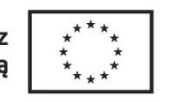

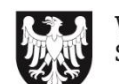

Województwo Śląskie

## Instrukcja podpisywania fiszki zgłoszeniowej

Fiszkę zgłoszeniową udostępnioną na stronie Operatora należy wypełnić, **pobrać do pliku PDF**, a następnie **podpisać podpisem elektronicznym**. Możesz podpisać fiszkę za pomocą:

✓ **podpisu zaufanego** – podpis składa się za pomocą Profilu Zaufanego pod linkiem: <u>https://moj.gov.pl/nforms/signer/upload?xFormsAppName=SIGNER</u>

✓ **kwalifikowanego podpisu elektronicznego** – można go zakupić u certyfikowanego dostawcy. Sposób uzyskania podpisu kwalifikowalnego opisany jest pod linkiem: <u>https://www.biznes.gov.pl/pl/portal/0075</u>

✓ podpisu osobistego – można go złożyć przy pomocy e-dowodu. Szczegółowe informacje dot. podpisywania za pomocą e-dowodu dostępne są pod adresem: <a href="https://www.biznes.gov.pl/pl/portal/0076">https://www.biznes.gov.pl/pl/portal/0076</a>

## Podpisywanie dokumentu:

1. Wejdź na stronę:

https://moj.gov.pl/nforms/signer/upload?xFormsAppName=SIGNER

2. Wybierz dokument PDF z dysku (fiszka zgłoszeniowa)

| mObywatel                                                                                                    |                                                                                                    |  |
|----------------------------------------------------------------------------------------------------|----------------------------------------------------------------------------------------------------|--|
| Podpisz dokument elektronicznie<br>za pomocą podpisu zaufanego                                                                                                    |                                                                                                    |  |
| Możesz:                                                                                                    |                                                                                                    |  |
| <ul> <li>podpisywać dokumentry - również te, które podpisał ktoś inny</li> <li>sprawdzić, czy inne osoby złożyły prowidłowy podpis</li> <li>zobaczyć podpisane dokumenty</li> </ul> |                                                                                                    |  |
|                                                                                                    | (i) Reconstant deletamentes institutionum 10 MS.<br>Resouveranies and their relative to the deleta of the deleta of the deleta o |  |
| WYBERZ OOKUMENT Z DYSKU                                                                                                    | Format podpisywania:<br>• Dekament podpisytaans w formasie RABS<br>jeld charps podpisać pod w formade XABS- tilkonj<br>on tilrić.                                                                                                    |  |
| albo przeciągnij i upuść tutaj                                                                                                    | Decomency rime na: par poopulates w<br>formatic XVHS     Spravid, caym się różnię formacy PAdES) XAdES.                                                                                                    |  |
|                                                                                                    | Załosany przeji dziak i internatowe:<br>• Guoje Chrome tić weny 17.03<br>• Saferi ob weny 17.02<br>• Saferi ob weny 17.02                                                                                                    |  |

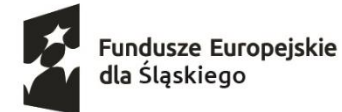

Dofinansowane przez Unię Europejską

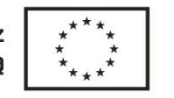

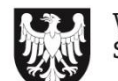

Województwo Śląskie

- 3. Kliknij: "PODPISZ".
- 4. Strona przekieruje Cię do logowania do Profilu Zaufanego poprzez nazwę użytkownika/adres e-mail lub przy pomocy bankowości elektronicznej.

|                                              | mObywatel                                                                                                    |  |
|----------------------------------------------|----------------------------------------------------------------------------------------------------|--|
|                                              | Podpisz dokument elektronicznie<br>za pomocą podpisu zaufanego<br>Możesz<br>• odoptywat dokumenty - równał tw. które podpiał toś inty<br>• (prawdzie z jime odróg doży prawidłowy podpis<br>• isprawdzie z jime odróg doży prawidłowy podpis                                                                                                    |  |
|                                              | Dokument został poprawnie dodany DokuMeNt/pdf                                                                                                    |  |
|                                              | Terez možes podpisač dodany dokument za pomoca podpisu<br>elektrostorango<br>PONIPSZ                                                                                                    |  |
|                                              |                                                                                                    |  |
|                                              |                                                                                                    |  |
| V, pl Serwis Reczysospolitej Polskiej        | Login A Profil zaufany                                                                                                    |  |
| Servis Reczycospattej Polskiej               | Login <a>Profil zaufany</a> Zaloguj się przy pomocy banku ubionego dost awor.                                                                                                    |  |
| <b>V. pl</b> Servis Reczysospolitej Polskiej | Login (2) Profil zaufany<br>Zaloguj się za pomocą nazwy<br>użytkownika lub adresu e-mail                                                                                                    |  |
| v.pl                                         | Login  Profil zaufany Zaloguj się za pomocą nazwy użytkownika lub adresu e-mail INERT Zaloguj się przy pomocy banku lub innego dostawcy INERT INERT INFORMACIÓN INFORMATION INFORMACIÓN INERT INERT INERT INFORMACIÓN INFORMACIÓN INERT INFORMACIÓN INFORMACIÓN IN |  |
| V.p1 Serve's Reeccyscopolite() Poliskej      | Login  Profil zaufany Zaloguj się za pomocą nazwy użytkownika lub adres e mail  Vie przece użytkownika lub adres e mail  Vie przece użytkownika lub adres e mail  Vie przece użytkownika lub adres e mail  Vie przece użytkownika lub adres e mail                                                                                                    |  |
| V.pl                                         | Login Television     Profil zaufany     Zaloguj się za pomocą nazwy użytkownika lub adrese emai     Weizer wojtkownika lub adrese emai     Weizer wojtkownika lub adrese emai                                                                                                    |  |
| v.pl                                         | Login S   Profil zaufany   Zaloguj się za pomocą nazwy użytkownika lub adresu e-mai   Lytkownika lub adresu e-mai     Ki Litkow     Ne pamiętam nazwy użytkownika     Ne pamiętam nazwy użytkownika     Ne pamiętam nazwy użytkownika                                                                                                    |  |
| <b>v.pl</b> Servis Recognosofile; Polskiej   | Login  Profil zaufany  Zaloguj się za pomocą nazwy użytkownika lub adresu e-mail  Kurke uzytkownika lub adresu e-mail  Kurke uzytkownika lub adresu e-mail  Kur |  |

5. Kliknij "Podpisz profilem zaufanym".

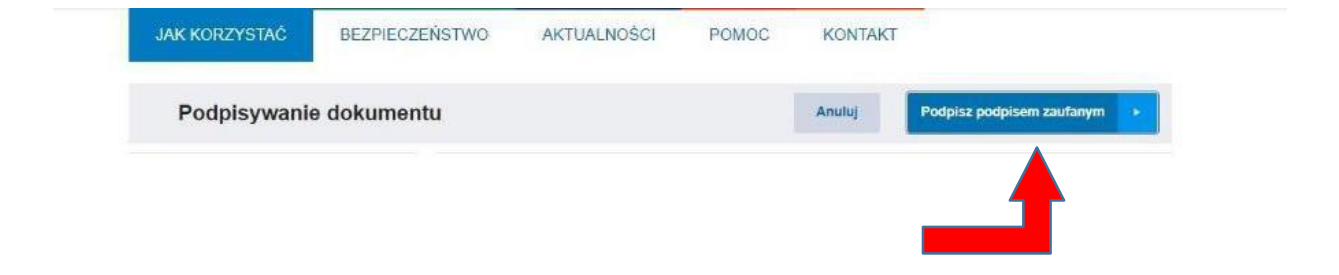

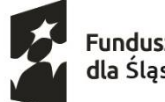

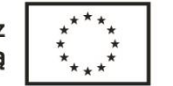

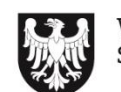

- 6. Potwierdź podpisanie dokumentu poprzez wpisanie kodu SMS, który został wysłany na Twój telefon.
- 7. Pobierz dokument z swoim podpisem na dysku lokalnym

## Jeżeli nie masz profilu zaufanego złóż wniosek

Jak założyć profil zaufany?

- 1. Wejdź na stronę: <u>https://pz.gov.pl/pz/index</u>
- 2. Na głównej stronie w prawym górnym roku kliknij "Zarejestruj się".
- 3. Profil zaufany możesz uzyskać poprzez:
  - ✓ bankowość elektroniczną
  - rozmowę wideo z urzędnikiem
  - e-dowód (jedynie w sytuacji posiadania dokumentu z warstwą elektroniczną i za pomocą czytnika NFC)
  - ✓ w placówce wypełnij wniosek online i potwierdź go w placówce (lista

placówek dostępna jest pod adresem:

https://pz.gov.pl/pz/confirmationPointAddressesList)

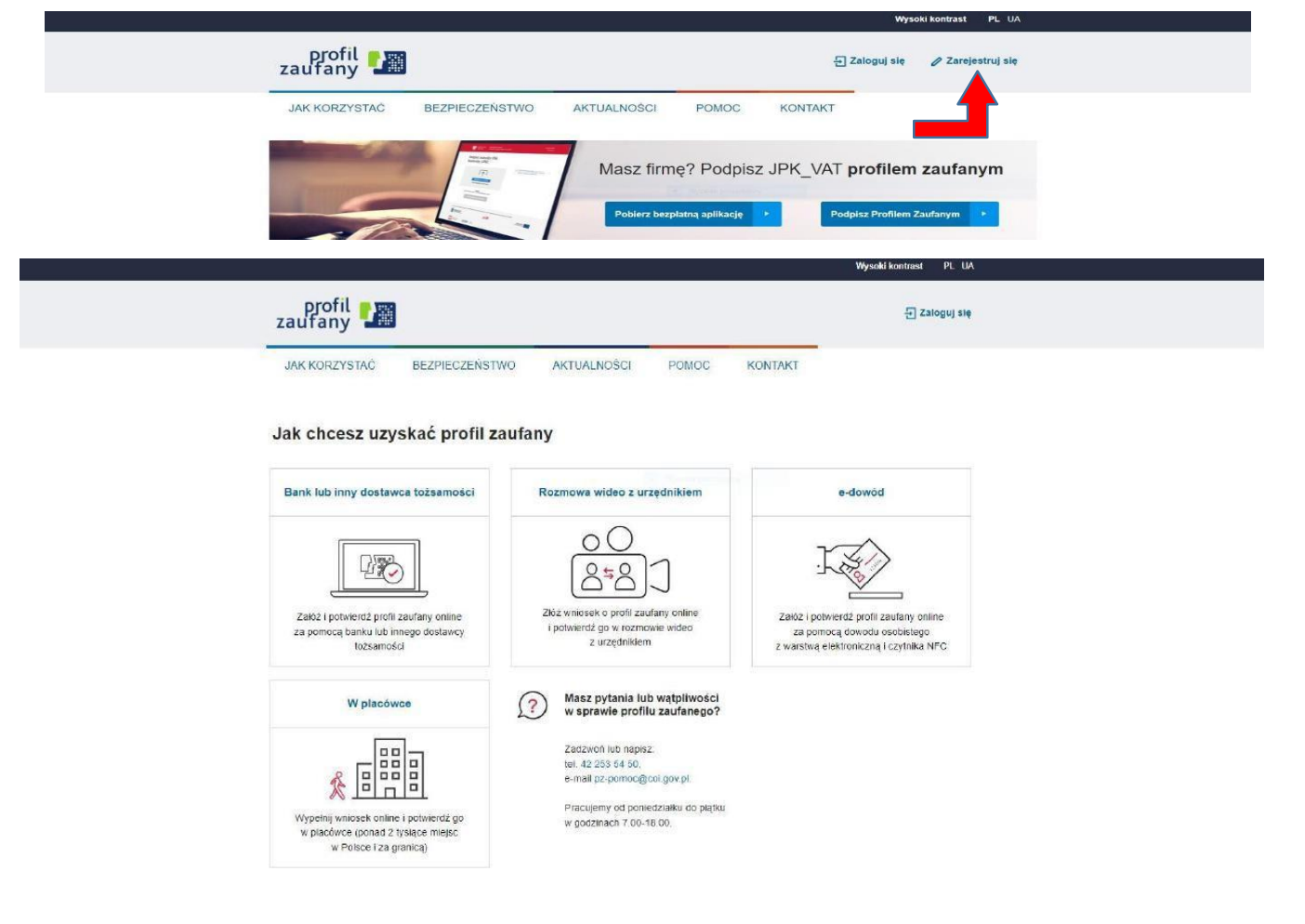